# Social media engagement

What to post and how to send us evidence

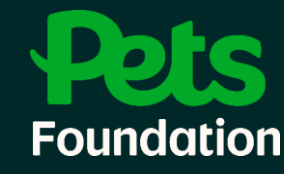

### Santa Paws 2024 – social media requirements

For Santa Paws 2024 we request four posts on social media. This is part of the requirements to receive 50% of the funds your partnered store raises. The below images will be sent to you via email.

Don't forget to tag both the Foundation and @PetsUK into any posts.

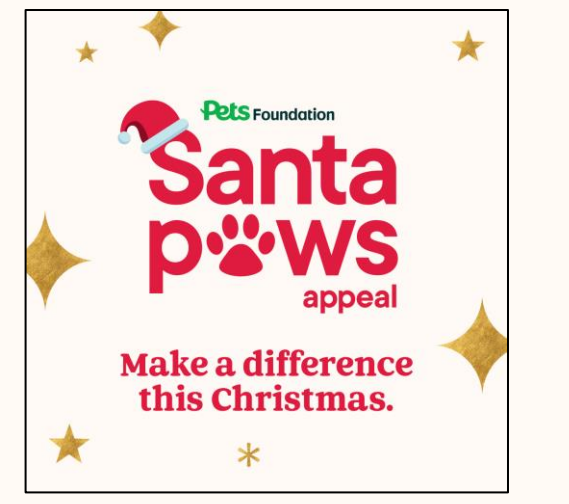

This image is to be posted before 25<sup>th</sup> November.

Suggested text: *"The Pets Foundation Santa Paws appeal is just around the corner. Visit NAME OF PARTNERED STORE between 25<sup>th</sup> November and Christmas Eve to donate and make a difference for NAME OF ORGANISATION."* 

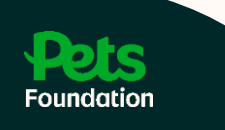

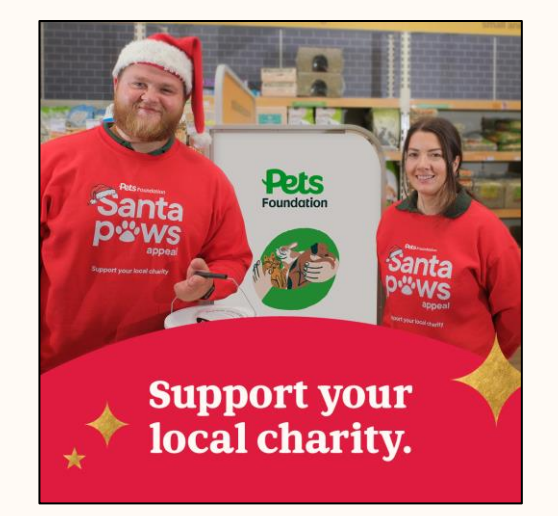

This image is to be posted <u>twice</u> during Santa Paws:

- once between 25<sup>th</sup> November and 4<sup>th</sup> December
- once between 4<sup>th</sup> and 15<sup>th</sup> December
   Suggested text: *"The Pets Foundation Santa Paws appeal is now live. Help raise funds for NAME OF YOUR ORGANISATION by donating in NAME OF PARTNERED STORE Pets at Home before Christmas Eve."*

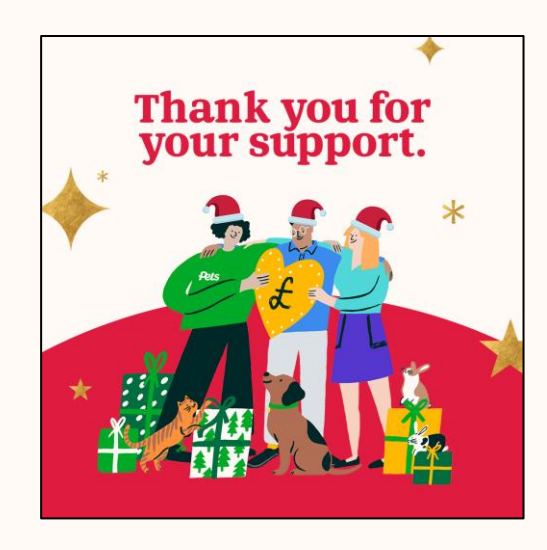

This image is to be posted on Christmas Eve.

Suggested text: "A big thank you to NAME OF PARTNERED STORE Pets at Home for supporting us during their Pets Foundation Santa Paws appeal. And an even bigger thank you to everyone who donated at NAME OF PARTNERED STORE Pets at Home. Your support makes a huge difference."

# **Scheduling of posts**

<u>Wherever possible</u> we would like charities to use a scheduling tool to schedule all four posts. You can then send us a screenshot of your scheduling tool showing that the four posts have been scheduled. This will mean that you only have to do this once and as early as you would like, meaning that the Foundation Partnerships team know your charity has already completed the social media requirements (even before the event has launched!).

We do know that not all charities are able to schedule posts on social media. In these instances you will need to either take a screenshot of the individual post (once it has been published) or provide a direct link to the post.

Please note that we do not have the expertise to be able to advise on the use of scheduling tools (or other functionality).

| ÷   | → C 🎧 😅 business.facebo    | ok.com/latest/posts/scheduled_posts                                                                                                    | 옥 ☆ 🚱 🖸                       |  |  |
|-----|----------------------------|----------------------------------------------------------------------------------------------------|-------------------------------|--|--|
| x   | Content                    |                                                                                                    | 😧 Export Data 🔹 📸 Create Reel |  |  |
| 9   | Content                    | Published Scheduled Drafts Expiring Expired                                                                                                    |                               |  |  |
| â   | () Stories                 | Post type   Filter  Clear  Q santa paws  X                                                                                                    |                               |  |  |
| 0.  | 占 A/B tests                | Title Date scheduled                                                                                                    | Privacy Status                |  |  |
| ₫   | 🕮 Feed and grid            |                                                                                                    |                               |  |  |
|     | 🚫 Mentions and tags        | A big thank you to P@H Regents Road, Salford store who raised money for us during their Pets Foundation Santa Paws ap Boost 24 December 13:07 Public                                                                                                    |                               |  |  |
| :00 | 🖱 Clips                    |                                                                                                    |                               |  |  |
| 5   | Collections                | Pets at Home on Regents Road in Salford are supporting us during the Pets Foundation Santa Paws appeal. Donate in stor Boost 15 December 15:27 Public                                                                                                    |                               |  |  |
| \$  | Facebook Photos            |                                                                                                    |                               |  |  |
| 2   | <u>Þ</u> Ξ Playlists       | Pets at Home on Regents Road in Salford are supporting us during the Pets Foundation Santa Paws appeal. Donate in stor Boost 4 December 13:19                                                                                                    | Public 🥳                      |  |  |
| Ξ   | O Series                   | Negrot war of the second second secon |                               |  |  |
|     | Creative assets            |                                                                                                    |                               |  |  |
|     | ▶ Videos you can crosspost |                                                                                                    |                               |  |  |

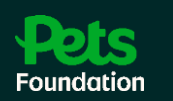

- 1. Log into the Portal.
- 2. Click 'My Community Partnership.' You will see a list of your partnerships (closed and 'active') and below, you will see the following:

#### SANTA PAWS - EVIDENCE OF PARTICIPATION

In order to be eligible to receive a donation after Santa Paws you must demonstrate you have completed the required hours in store (using the above In Store Awareness Form) and you must post on social media four times; once before, twice during and once on Christmas Eve.

If you can schedule posts in advance, please complete a form for each of the four posts and include a screenshot of your social media scheduling tool. We recommend scheduling all four in advance of Santa Paws' launch and completing all four forms.

If you cannot schedule posts in advance, please complete a form for each of the four posts, and provide either a screenshot of the post (published or scheduled) or a hyperlink to the published post.

Please note that if you are partnered with more than one store you will need to complete the forms for each store.

#### EVIDENCE OF ALL FOUR POSTS MUST BE SUBMITTED BY 29th DECEMBER 2024

#### CLICK A REQUIREMENT TO UPLOAD EVIDENCE

| Requirement Name                                | Publish By | Pets Foundation Store | Status   |
|-------------------------------------------------|------------|-----------------------|----------|
| 1. Pre SANTA PAWS 2024 social media post        | 24/11/2024 |                       | Required |
| 2. During SANTA PAWS 2024 social media post (1) | 03/12/2024 |                       | Required |
| 3. During SANTA PAWS 2024 social media post (2) | 14/12/2024 |                       | Required |
| 4. After SANTA PAWS 2024 social media post      | 26/11/2024 |                       | Required |

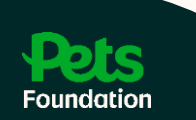

- 3. You will see the status of the posts is 'Required'. This means that we are waiting for evidence of the post. To provide evidence of a post, click the name of the post (e.g. 'Pre Santa Paws').
- 4. You will see the below page. You can either:
  - send us a screenshot of your post once it has been published or
  - send us a screenshot of your scheduling tool to show us the post(s) have been scheduled or
  - give us the direct link to the post (this should be a link to the specific post, not just to your social media channel, e.g. DIRECT - <u>https://www.facebook.com/photo?fbid=734896245349647&set=a.454909336681674</u>
    - NOT https://www.facebook.com/petsfoundationuk

|                           | Santa Paws Social Media - Before Event post                                                                                                    |  |  |  |  |
|---------------------------|----------------------------------------------------------------------------------------------------|--|--|--|--|
|                           | Please provide us with evidence that you have published (or scheduled) a post on social media using the provided Santa Paws assets which celebrate the start of the event. This should be published prior to 25 Nov |  |  |  |  |
|                           | Name of organisation:                                                                                                    |  |  |  |  |
| Enter the direct link     | Name of Store:                                                                                                    |  |  |  |  |
| to the post               | Link to post                                                                                                    |  |  |  |  |
|                           |                                                                                                    |  |  |  |  |
|                           | Alternatively upload a screenshot of the published / scheduled post.<br>Upload File Upload File Or drop files Or drop files                                                                                         |  |  |  |  |
|                           | Evidence of all four posts must be sent to us by 29 December 2024. 2024                                                                                                    |  |  |  |  |
| <b>Pets</b><br>Foundation | Submit                                                                                                    |  |  |  |  |

5. Once you have clicked 'Submit' you will see this message:

Thank you for submitting your evidence and participating in Santa Paws!

Back to my Community Partnerships

6. If you go back into 'My Community Partnerships' you will see that the status of the post you have submitted has changed from 'Required' to 'Submitted'. This means it has been sent to the Foundation but has not yet been reviewed by the team.

EVIDENCE OF ALL FOUR POSTS MUST BE SUBMITTED BY 29th DECEMBER 2024

#### CLICK A REQUIREMENT TO UPLOAD EVIDENCE

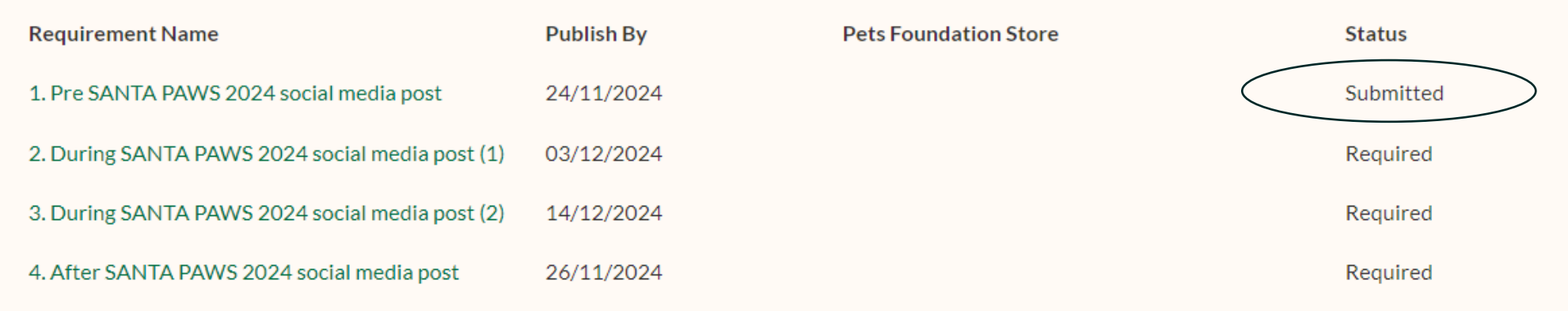

View All

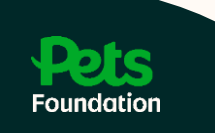

- 7. It is the same process for each social media requirement.
- 8. Please note that if you use a scheduling tool, unfortunately you will still need to complete a form for all four social media requirements, even if your screenshot shows you have scheduled all four posts.
- 9. If the requirement disappears from the page, this means the Foundation Team has reviewed your submission and everything is fine.
- 10. If the requirement status changes to 'Incomplete' this means there is an error in your submission. The Foundation Team will contact you directly with details of what is needed.

EVIDENCE OF ALL FOUR POSTS MUST BE SUBMITTED BY 29th DECEMBER 2024

#### CLICK A REQUIREMENT TO UPLOAD EVIDENCE

| Requirement Name                                | Publish By | Pets Foundation Store | Status     |
|-------------------------------------------------|------------|-----------------------|------------|
| 1. Pre SANTA PAWS 2024 social media post        | 24/11/2024 | Dronfield             | Incomplete |
| 2. During SANTA PAWS 2024 social media post (1) | 03/12/2024 | Dronfield             | Required   |
| 3. During SANTA PAWS 2024 social media post (2) | 14/12/2024 | Dronfield             | Required   |
| 4. After SANTA PAWS 2024 social media post      | 26/11/2024 | Dronfield             | Required   |

View All

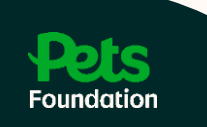

#### Evidence of all four posts must be submitted by 29 December.

#### FAQs

I accidentally submitted the wrong hyperlink/image. What do I do?

If the form has 'Submitted' status you can still access the form and change its content. If you've made a mistake, just click into the form and change the text (if it's a hyperlink) or change the image.

My organisation is partnered with more than one store. What do I do?

Although you only need to post four times, you will need to upload evidence for each of your partnerships. For example, if you are partnered with two stores, you will need to complete the form eight times. We appreciate this is not ideal and hope to improve the system in the future.

What are the Pets Foundation social media tags?

Facebook: @petsfoundationuk Instagram: @petsfoundationuk Twitter: @petsfdtnuk LinkedIn: @pets-foundation-uk

What is the deadline for sending you evidence?

Evidence of all four posts must be sent to us by 29th December.

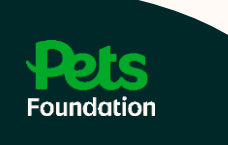